## How to Build an Omeka Exhibit

This document will guide you through the basic steps of creating an exhibit. If you get lost or confused, a screencast demonstrating how to set up an exhibit is available at <a href="http://omeka.org/files/movies/ExhibitBuilder\_1.0.mov">http://omeka.org/files/movies/ExhibitBuilder\_1.0.mov</a>.

1.Go to http://faculty.washington.edu/momara/omeka/admin/users/loginand login.

| South Lake       | Union Stories                         |
|------------------|---------------------------------------|
| Log In           | Go to Home Page   Lost your password? |
| Username *       | bob                                   |
| Password *       |                                       |
| Remember<br>Me?  |                                       |
|                  | Log In                                |
| Powered by Omeka | Version 1.5.3                         |

2. You have two ways to begin an exhibit. Either click on the Add an Exhibit on your Dashboard

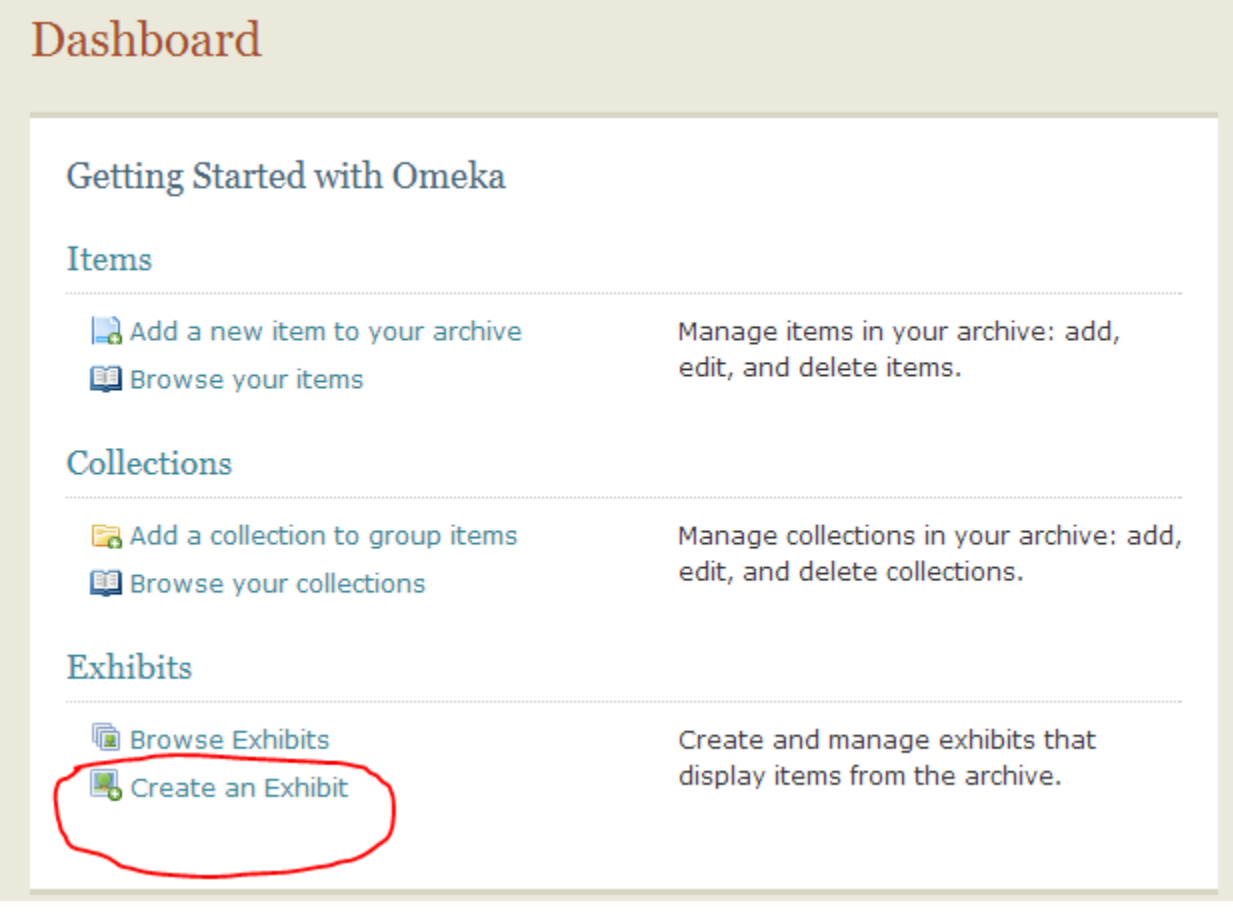

Or click on the Exhibits tab and then click Add Exhibit.

| 1          |                |            |          |          |          |             |  |
|------------|----------------|------------|----------|----------|----------|-------------|--|
| Tags       | Exhibi         | ts         | Comments | Мар      |          |             |  |
|            |                |            |          |          |          |             |  |
|            |                |            |          |          |          |             |  |
| Items      | Collections    | Item Types | Tags     | Exhibits | Comments | Мар         |  |
| Browse Exh | ubits (3 total | l)         |          | _        |          | Add Exhibit |  |

3. Enter your block's cross streets as the title.

| Exhibit Metadata |                       |
|------------------|-----------------------|
| Title            | Westlake and Terry St |

4. Choose whether you want to make your exhibit public or not. If you want, you may keep it private while you are working on it. **Remember, however, that it must be a public exhibit on the due date of the individual site report and the week following it.** 

| Tags     |  |
|----------|--|
| Featured |  |
| Public   |  |

5. Click on add section. Each site report will have its own section in your exhibit. Sections and Pages

Add Section

6. Title your section.

7. Click add page. Remember each section can have multiple pages

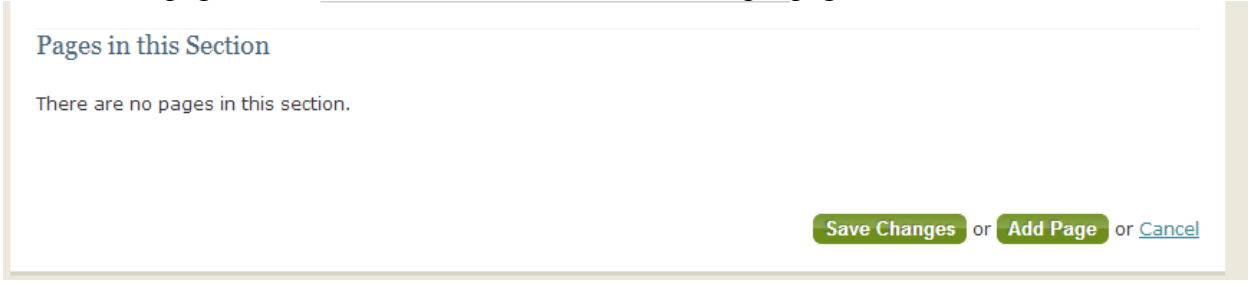

8. Title your page and choose the desired layout for that page. Then click Save Changes. Page Metadata

| Title                                                                                  | Page One                                                        |                                                        |
|----------------------------------------------------------------------------------------|-----------------------------------------------------------------|--------------------------------------------------------|
| Slug<br>No spaces or special charact<br>Layouts<br>3 4<br>1 5 6<br>7 8<br>9 10<br>9 10 | ers allowed.<br>1 2 3 4<br>5 6 7 8<br>9 10 11 12<br>13 14 15 16 | Choose a layout by selecting a thumbnail on the right. |

9. You may now attach an item by clicking on Attach an Item. Select the desired item from the list and click Attach Selected Item.

## Page Content

| 1 |                            |                |
|---|----------------------------|----------------|
|   | There is no item attached. | Attach an Item |

10. Add the text desired for this page. You may now click Save and Return to Section or Save and Add Another Page.

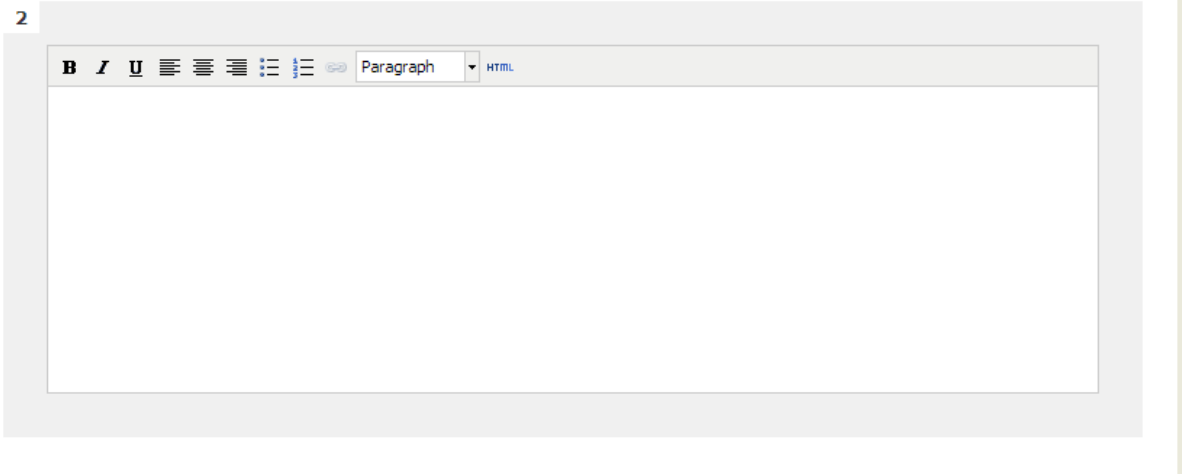

Save and Return to Section or Save and Add Another Page or <u>Cancel</u>